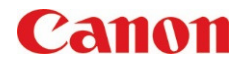

# SCAN TO WORD OR POWERPOINT

#### **SCENARIO**

- Do you currently rescan an entire document if you've made a minor change or edit?
- How much time does your administrative staff spend retyping information from a hard copy, paper-only document?

### BENEFITS

- Minimizes workflow processes with ready-to-edit documents
- Users and easily edit or search the file once a native Word or PowerPoint file is created
- Allows for information on hard copy documents to become more usable and to be easily combined with existing digital information

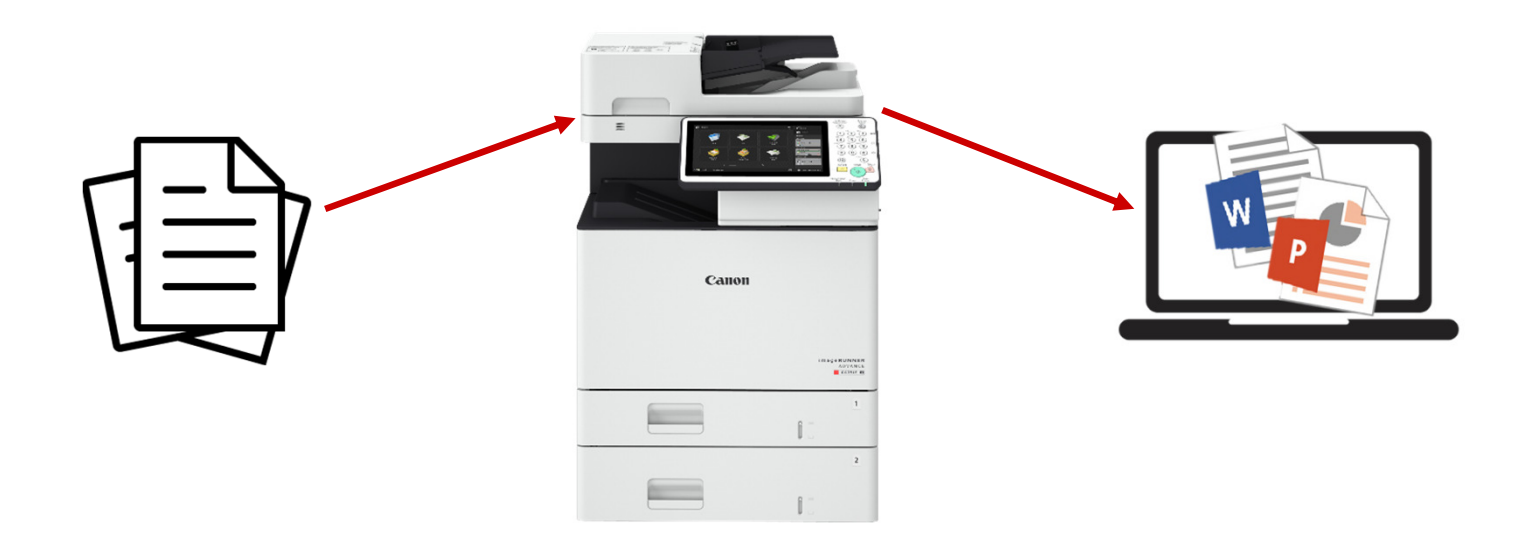

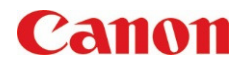

## HOW TO:

Scan and Send - Word or PowerPoint

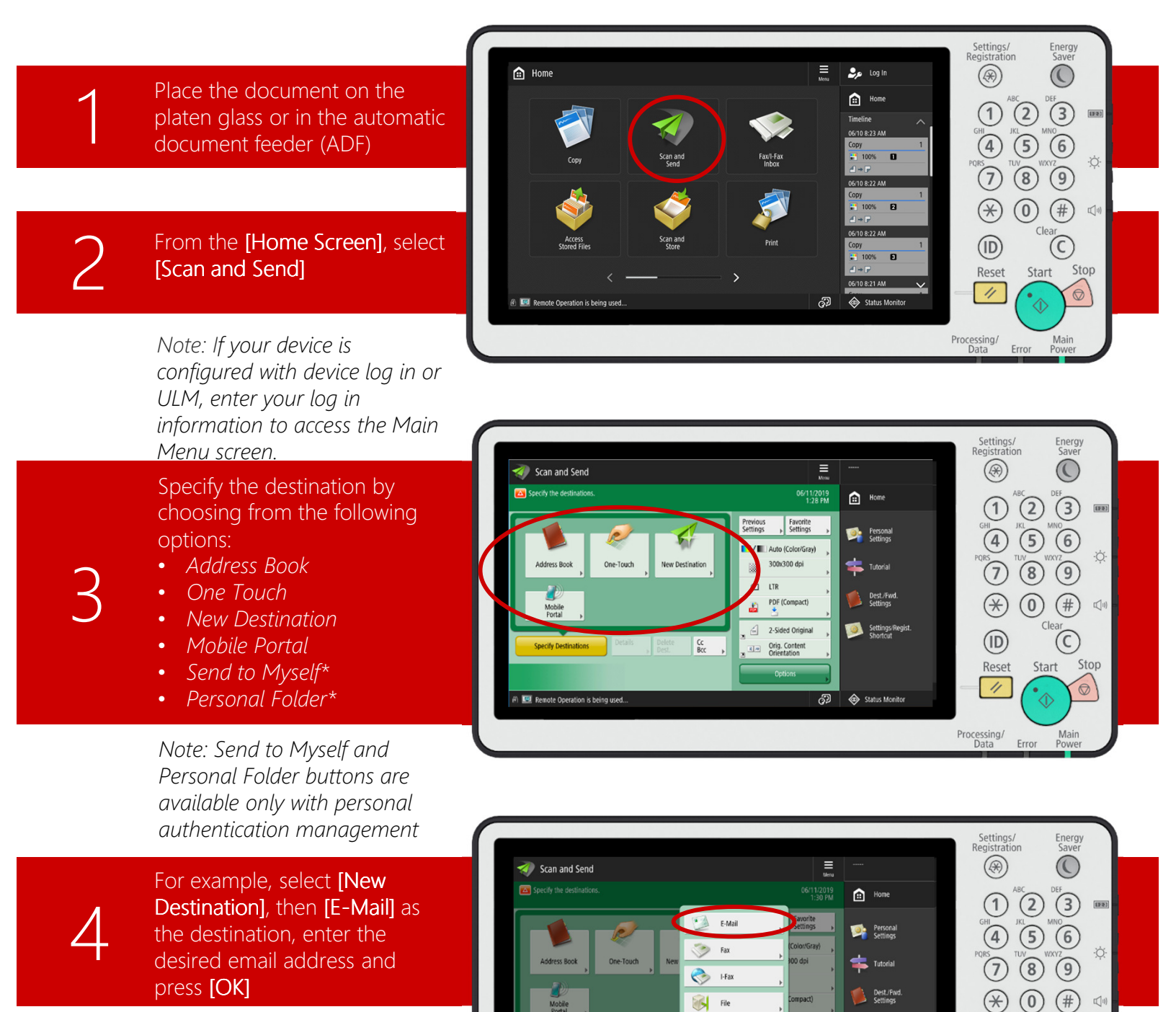

Note: Users can enter multiple E-Mail addresses, if required.

2

Clear

0

Start Stop

Error Power

 $\bigcirc$ 

(ID)

Reset

Processing/ Data

Settings/Regist Shortcut

Status Mo

ති

Clos

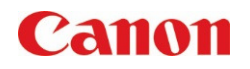

## HOW TO:

Scan and Send - Word or PowerPoint

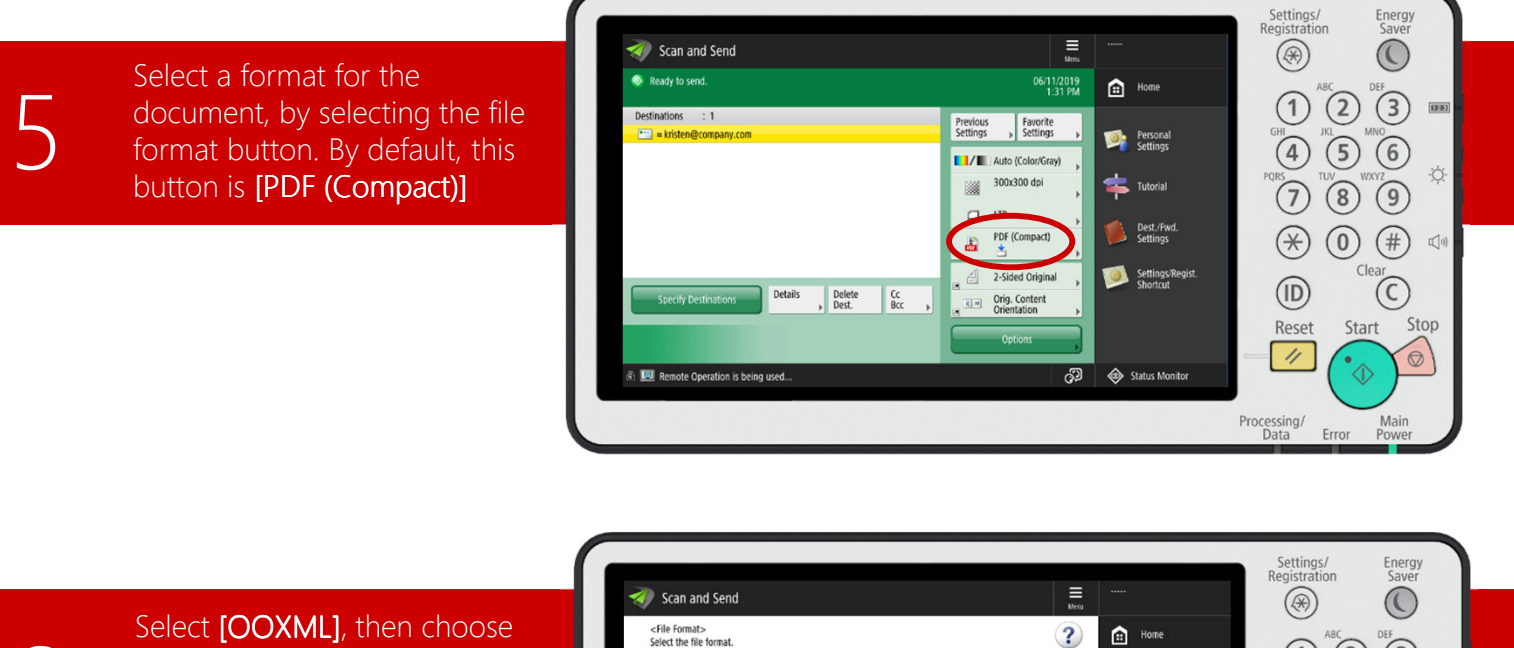

Select [OOXML], then choose the desired file format; [Word] to create a .docx file or [PPT] to create a .pptx file. Press [OK]

Note: Scan to Word automatically applies [OCR (Text Searchable)]. Scan to PowerPoint gives the option to turn OCR [ON] or [OFF].

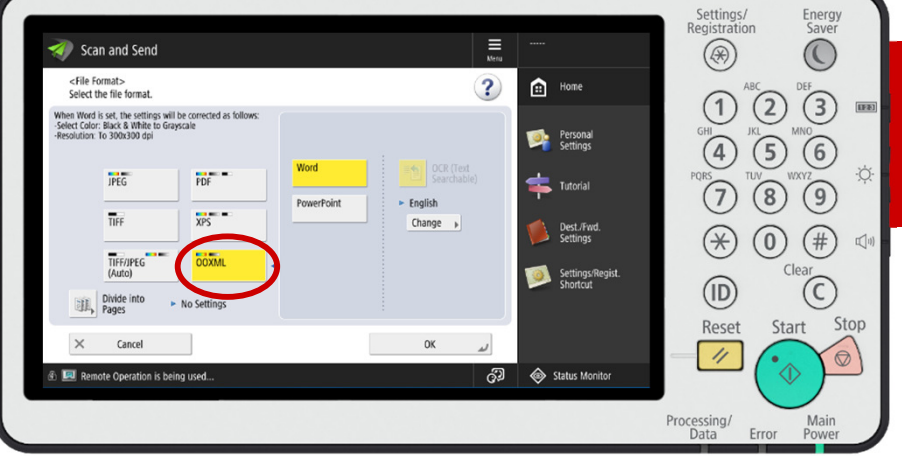

Press [Start] on the Control Panel to begin scanning. Select Start Sending] to send the document to its destination(s)

Note: When you return to the Scan and Send screen, you will see the designated file format on the right side for confirmation.

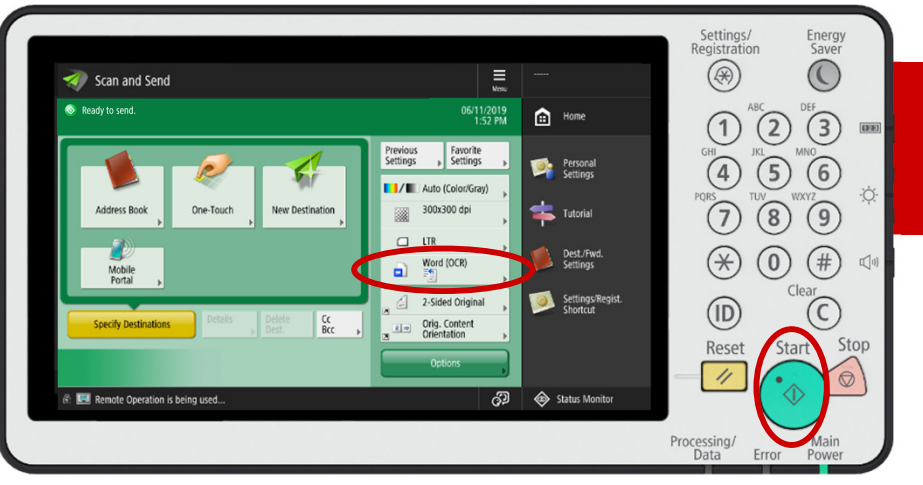